## How to pay membership fees in iCrew – Mobile app instructions

- 1. Login to iCrew.
- 2. Click on the yellow menu bar and go to My Team.

| 🔐 Verizon 🗢 3:20 PM 💿 34% 💷               |                                   |
|-------------------------------------------|-----------------------------------|
|                                           | 💌 GCRA 🗗 ? 🗞 🎽                    |
|                                           | Today's Line-up                   |
|                                           | My Attendance Plans               |
| My Attendance Plans                       | My Team                           |
| View my checklist                         | My Dates Away                     |
| Show only sessions, regattas & events I'm | My Test Results                   |
| attending                                 | My Documents                      |
| On-the-Water Log                          | My Payments                       |
| Reserve a Shell                           | My Journal                        |
| 🔲 🖻 Reservations                          | My Profile                        |
| Rowing history                            | GCRA Home Page                    |
| Drop-in session                           | Drop-in session                   |
| No upcoming sessions or events            | No upcoming sessions or events    |
|                                           |                                   |
|                                           |                                   |
| ♠ ♣ ♬                                     |                                   |
| My Home Club Home Today Shortcuts         | My Home Club Home Today Shortcuts |
|                                           |                                   |

3. Click on Join or leave teams

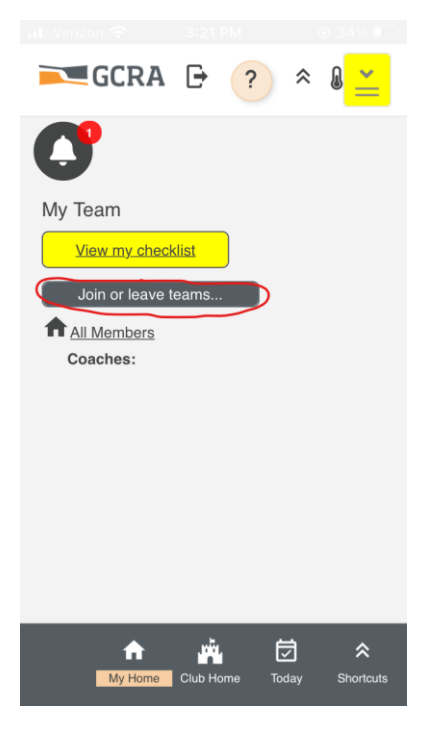

4. Join the "Team(s)" that apply to you. This is important because it will assign to you the correct fees. If you store a private boat, then you would join the team for your membership type and also the applicable boat storage team. Note: If you want to pay the Adult Membership fee in 3 monthly installments, please join the INSTALLMENTS team in addition to the Adult Regular Membership team.

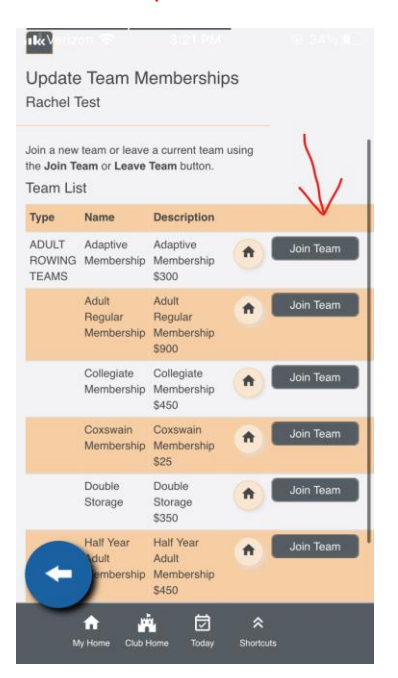

5. Click the blue Back button. Open the yellow menu bar again, and this time click on My Payments

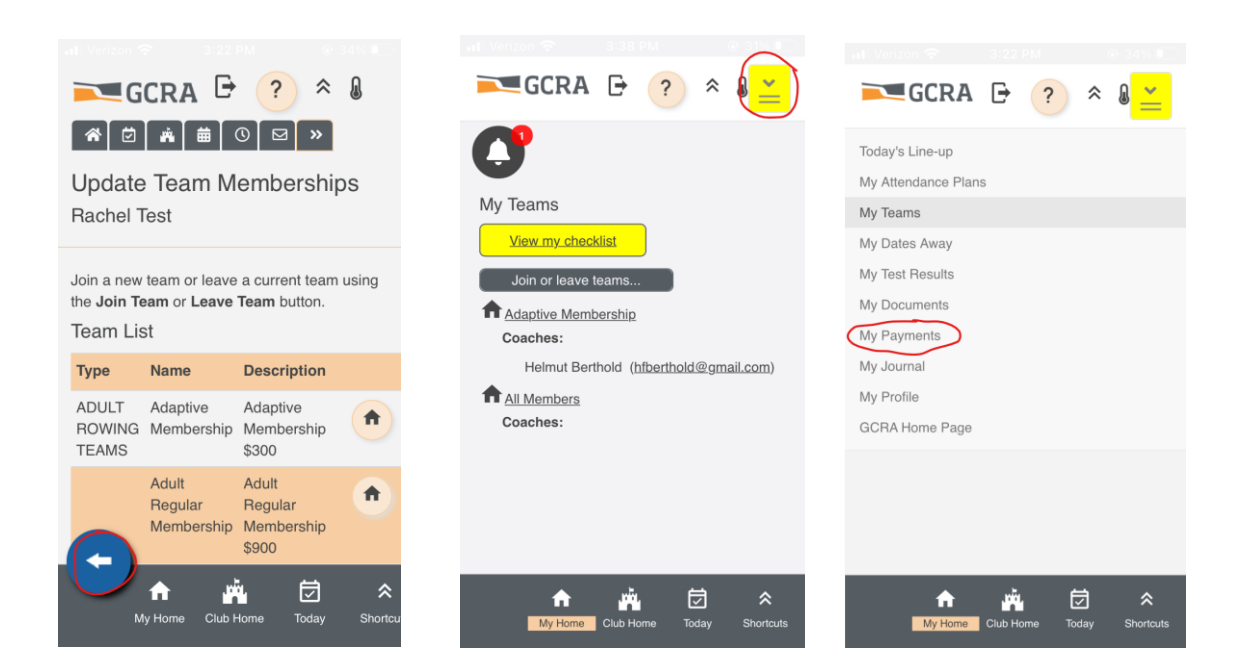

6. You should see the correct membership fees and any applicable boat storage fees assigned to you. Click the blue **Pay now** button. Note: If you have chosen to pay the Adult Membership fee in 3 installments, please only pay the INSTALLMENTS amount due. An admin will go in and edit your account to reflect the correct balance on your Adult Membership.

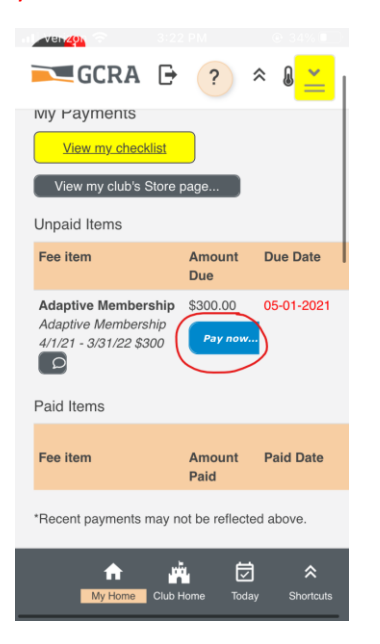

7. Enter your bank information or select the credit card option. The PaySimple system is secure.

| Rachel Test                                |    |
|--------------------------------------------|----|
| Adaptive Membership - \$300.00             |    |
| Adaptive Membership 4/1/21 - 3/31/22 \$300 |    |
|                                            |    |
| Pay with a credit card                     |    |
|                                            |    |
| Bank Account Information                   |    |
| Routing Number *                           |    |
| Enter routing number                       |    |
|                                            |    |
| Account Number *                           |    |
| Enter account number                       |    |
|                                            |    |
| Bank Name *                                |    |
|                                            |    |
| e.g. Chase                                 |    |
|                                            |    |
| N 🔁 🗚 🚔 🖄                                  | \$ |
| My Home Club Home Today Shor               | tc |
|                                            |    |